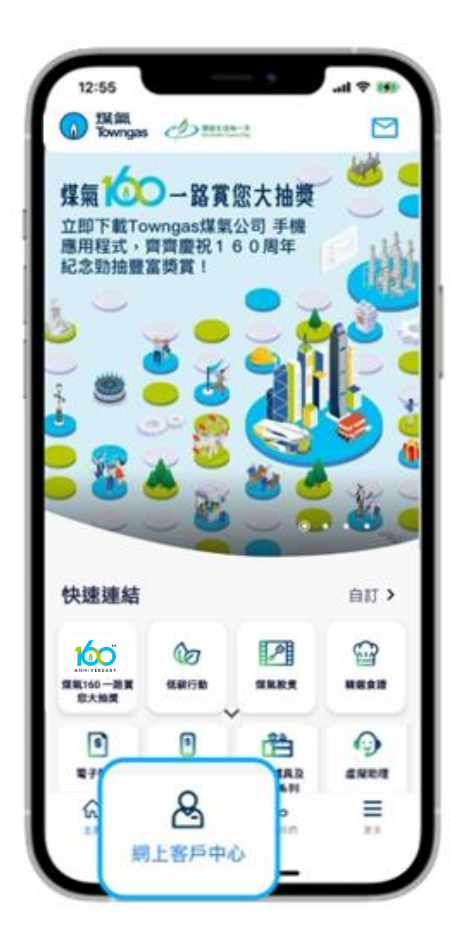

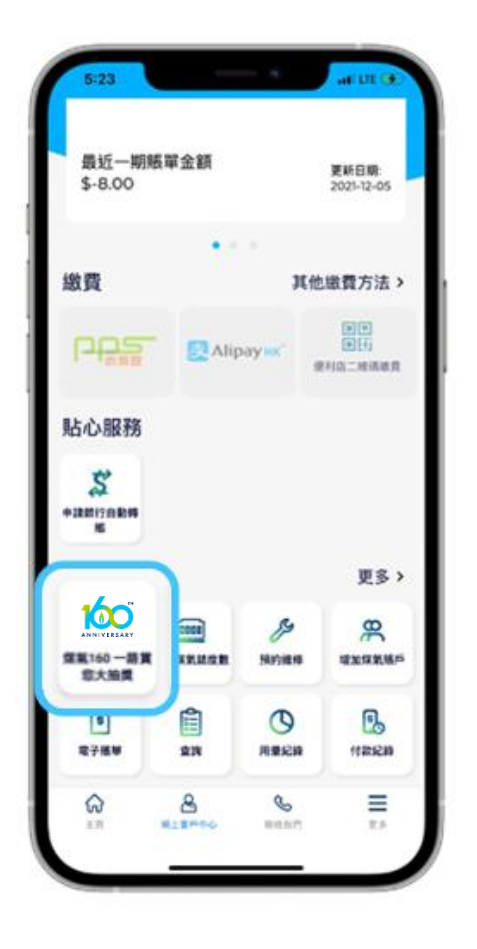

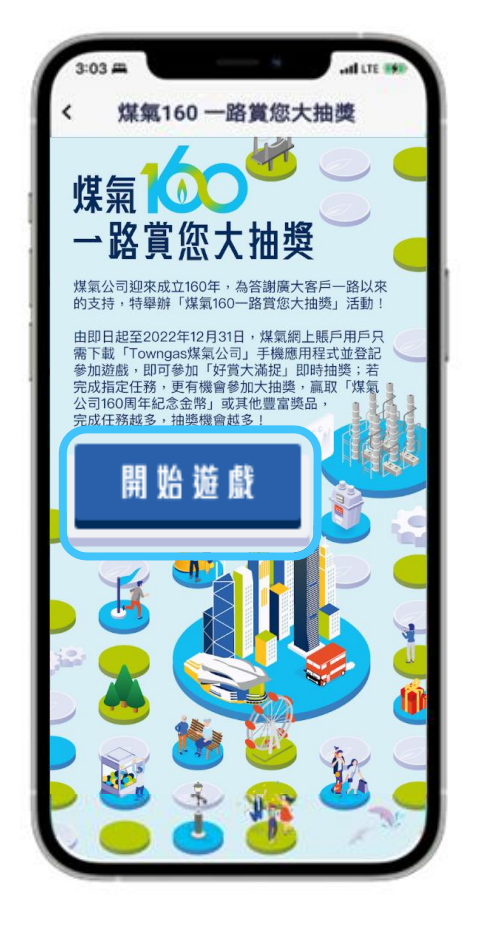

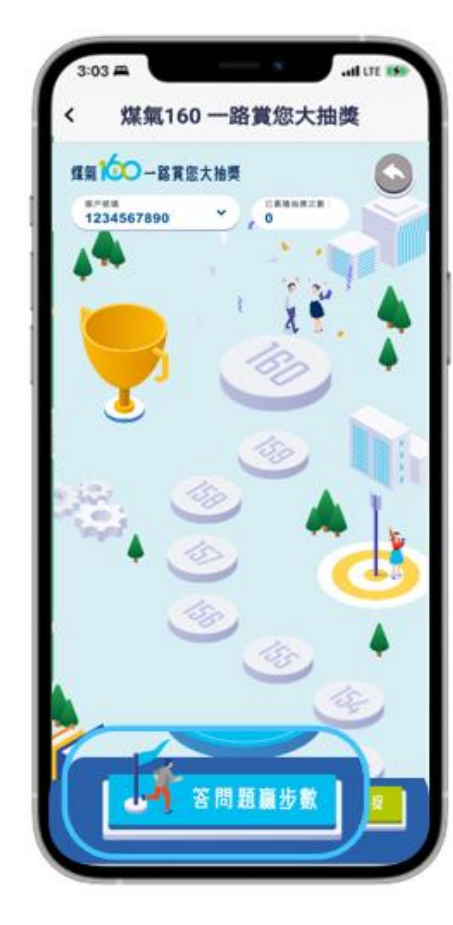

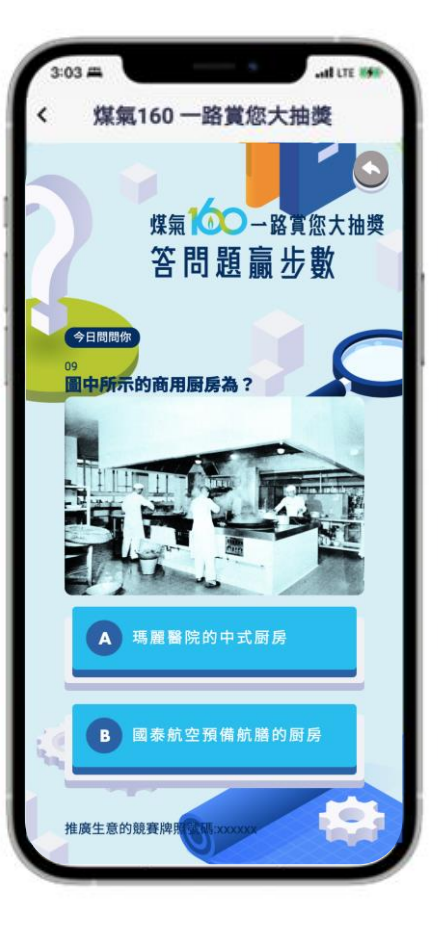

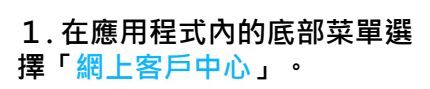

2.在「一般服務」欄目中選擇 「煤氣160一路賞您大抽 獎」。 3. 按「開始遊戲」進入遊戲頁面。

4. 在遊戲頁面中·每天點擊 「答問題贏步數」。 5. 在每天的提問中,選擇 正確答案即可。